# MyOticon

MYOTICON-TILAUSPORTAALIN KÄYTTÖOHJEET

AUDMET OY | Linnanrakentajantie 2, 00880 Helsinki

#### Sivu 1

## MyOticon-tilausportaalin käyttöohjeet

| MyOticon                                          |
|---------------------------------------------------|
| Tunnuksien hankkiminen                            |
| Kirjautuminen                                     |
| Yleisnäkymä3                                      |
| Asiakastili4                                      |
| Käyttöoikeudet4                                   |
| Korvakappaleen ja mikrokorvakappaleen tilaaminen5 |
| Korvakappaleet ominaisuuksien valinta6            |
| Asiakkaan tiedot9                                 |
| Audiogrammi                                       |
| Tilauksen loppuun saattaminen11                   |
| Ostoskori 11                                      |
| Tilaaminen 11                                     |
| Osoitetiedot                                      |
| Ostotilausnumero ja toivottu toimituspäivä12      |
| Tilausvahvistus                                   |
| Yksilöllisen kuulokojeen tilaaminen               |
| Kuulokojeen tilaaminen                            |
| Kojeen ja korvakappaleen tilaaminen16             |
| Tehdyn tilauksen seuraaminen                      |
| Toimitetut tilaukset                              |
| Markkinointi                                      |
| Sovitusohjelma                                    |
| Laskutuksen hallinta                              |
| Profiilin tiedot                                  |
| Uloskirjautuminen                                 |

## **MyOticon**

Oticonin yksilöllisten tuotteiden, eli korvakappaleiden ja yksilöllisten kuulokojen tilaamiseen käytetään MyOticon -tilausportaalia. Portaalista voit tilata lisäksi kuulokojeita ja niiden tarvikkeita. Portaalin osoite on <u>www.myoticon.fi</u>

| oticon                   |                 | Haluatko käyttää MyOticonia?<br>Pyydä tunnukset |
|--------------------------|-----------------|-------------------------------------------------|
| Kirjaudu tilillesi       |                 |                                                 |
| Syötä käyttäjätunnuksesi |                 |                                                 |
| Salasana                 | ••• •           | Haluatko tutustua Oticoniin?                    |
| Unohditko salasanasi?    | Kirjaudu sisään | Lue lisää Oticonista<br>ja kuulokojeistamme     |
| Muista minut             |                 |                                                 |

## Tunnuksien hankkiminen

Voit pyytää tunnuksia MyOticon tilausportaaliin <u>www.myoticon.fi</u> -sivustolta löytyvästä "Pyydä tunnukset" -kohdasta:

| oticon                                                                                                    |                                                                |
|----------------------------------------------------------------------------------------------------|----------------------------------------------------------------|
| Pyydä käyttöoikeuksia MyOticoniin<br>Eikö sinulla ole vielä pääsyä MyOticoniin? Pyydä käyttöoikeuksia täyttämällä . | alla oleva kaavake. Käsittelemme pyyntösi mahdollisimman pian. |
| Etunimi                                                                                                    | Postinumero                                                    |
| Postitoimipaikka                                                                                                    | Lisätiedot                                                     |
| Sukunimi                                                                                                    | Sähköposti                                                     |
| Puhelinnumero                                                                                                    | Toimipisteen nimi                                              |
| Toimipisteen osoite                                                                                                 |                                                                |
| Takaisin kirjautumissivulle                                                                                         | Lähetä                                                         |

Voit myös pyytää tunnuksia portaaliin lähettämällä sähköpostia osoitteeseen kuulokojeet@audmet.fi. Pyrimme käsittelemään pyynnöt mahdollisimman pikaisesti ja olemme tarvittaessa yhtedessä sinuun.

Audmet Oy Linnanrakentajantie 2 00880 HELSINKI

info@audmet.fi puh. 09 2786 200

## Kirjautuminen

Kun sinulle on luotu tunnukset, saat Tervetuloa MyOticoniin -sähköpostin. Sähköpostissa olevan linkin kautta voit määrittää itsellesi salasanan.

Tervetuloa MyOticoniin -sähköpostiviestin salasanan asetus -linkki vanhenee viidessä päivässä. Mikäli et ehdi tehdä uuden salasanan asetusta ajoissa, ota yhteyttä sähköpostitse kuulokojeet@audmet.fi, niin lähetämme viestin sinulle uudelleen.

Kun olet asettanut itsellesi salasanan, pääset kirjautumaan MyOticoniin.

| oticon                   |                 | Haluatko käyttää MyOticonia?<br>Pyydä tunnukset |
|--------------------------|-----------------|-------------------------------------------------|
| Kirjaudu tilillesi       |                 |                                                 |
| Syötä käyttäjätunnuksesi |                 |                                                 |
| Salasana                 | ••• •           | Haluatko tutustua Oticoniin?                    |
| Unohditko salasanasi?    | Kirjaudu sisään | Lue lisää Oticonista<br>ja kuulokojeistamme     |
| Muista minut             |                 |                                                 |

"Muista minut" -täppää käyttämällä pysyt kirjautuneena järjestelmään.

## Yleisnäkymä

Etusivulta näet helposti, kuinka monta tilausta toimipisteestäsi on lähetetty tänään, ja kuinka monta tilausta on tällä hetkellä tuotannossa. Lisäksi näet, kuinka monen tuotteen takuu on vanhentumassa.

Etusivulta pääset myös helposti tekemään tilauksen valitsemalla "Korvakappaleet" -kategorian alta "Korvakappale".

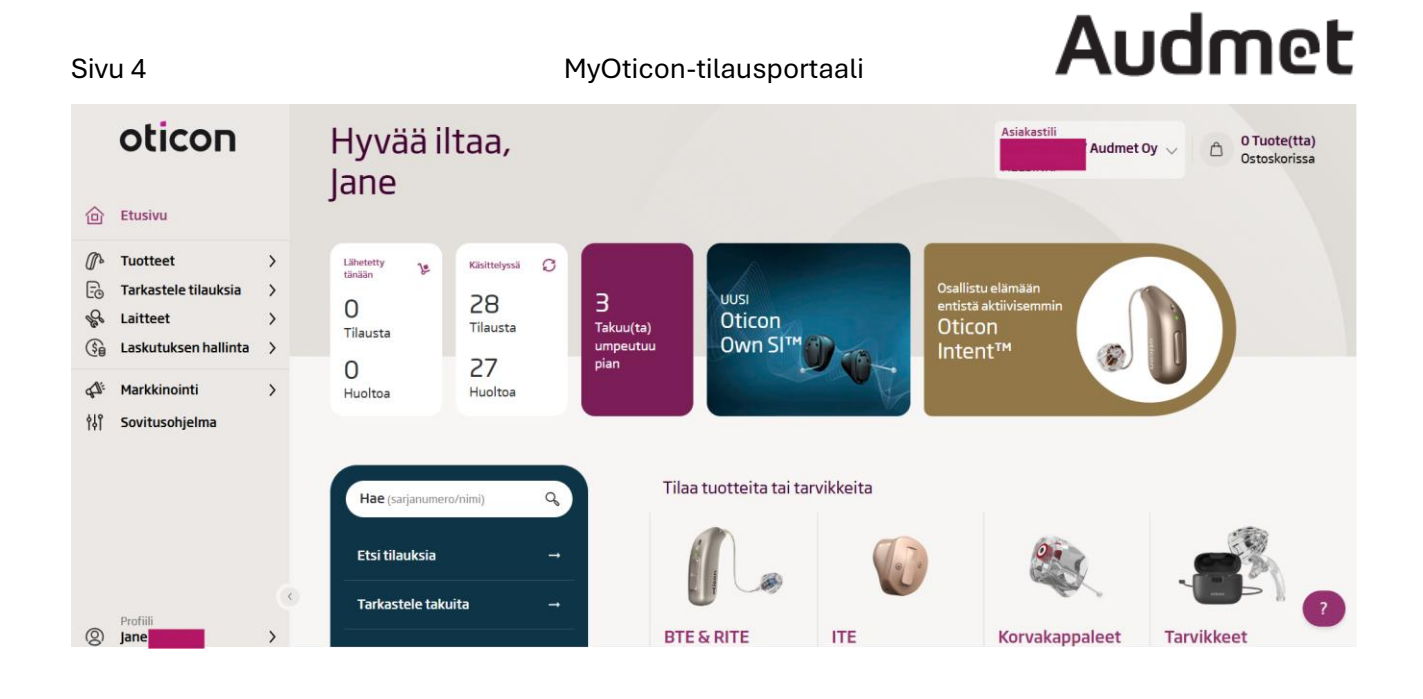

Vasemmasta reunasta pääsee myös tekemään tilauksia ja lisäksi tutkimaan tarkemmin tehtyjä tilauksia, sekä jo tilaamianne tuotteita.

### Asiakastili

Valitse käytössä oleva asiakastili ostokorin vieressä olevasta valikosta. Mikäli sinulta puuttuu joku toimipiste, jonka tarvitsisit listaukseen, pyydä sitä sähköpostitse kuulokojeet@audmet.fi.

### Käyttöoikeudet

Käyttöoikeutesi saattaa rajoittaa kohtia, joita sinulla on näkyvissä vasemman puolen valikossa. Mikäli toivot, että joitain kenttiä poistettaisiin näkyvistä tai lisättäisiin näkyviin, ole yhteydessä meihin sähköpostitse osoitteeseen <u>kuulokojeet@audmet.fi</u>.

### Korvakappaleen ja mikrokorvakappaleen tilaaminen

Aloita korvakappaletilauksen tekeminen valitsemalla joko vasemman puolen valikosta tai etusivulta "Korvakappale" tai muu toivomasi yksilöllinen korvakappale (Micro Mould, Flex Mould tai MicroShell).

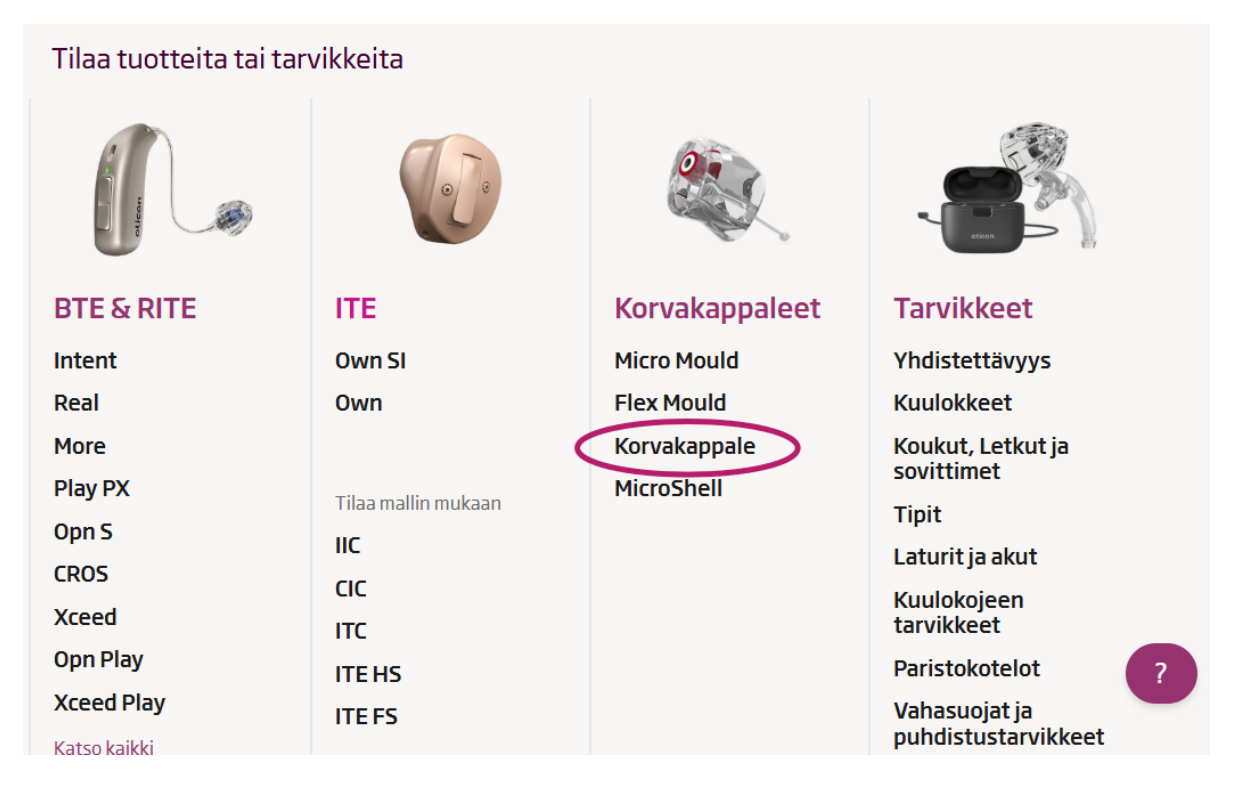

Tämän jälkeen avautuu tilaus. Voit seurata tilauksen etenemistä ylhäällä olevan palkin avulla, josta näet tilaukseen loppuun saattamiseksi tarvittavat vaiheet.

Ensimmäisessä vaiheessa pääset valitsemaan, tilaatko korvakappaleet vain toiseen korvaan vai kumpaankin:

| 1                         | 2            | З            | 4                     | 5          |
|---------------------------|--------------|--------------|-----------------------|------------|
| Tervetuloa                | Korvaosat    | Lisävalinnat | Loppukäyttäjän tiedot | Yhteenveto |
| Vaihe 1 / 5<br>Tervetuloa |              |              |                       |            |
| Valitse tilauksen tyypp   | i            |              |                       |            |
| Vain oikea                | Binauraaline | Vain vasen   |                       |            |
|                           |              |              |                       |            |
|                           |              |              |                       |            |
|                           |              |              |                       | Seuraava   |

Tehtyäsi valinnan, pääset eteenpäin painamalla "Seuraava" -painiketta.

Audmet Oy Linnanrakentajantie 2 00880 HELSINKI

info@audmet.fi puh. 09 2786 200

#### Korvakappaleet ominaisuuksien valinta

Vaihe 2/5 Korvaosat VASEN OIKEA Korvakappale Korvakappale Klikkaa poistaaksesi linkitys Korvaosan malli Korvaosan malli Puoli Concha Koko Concha Puoli Concha Koko Concha Alatuki Siluetti Alatuki Siluetti Semi-Siluetti Puoli Siluetti Helixlukko / Ylä... Kanaali Semi-Siluetti Puoli Siluetti Helixlukko / Ylä... Kanaali

Tämän jälkeen pääset valitsemaan korvakappaleiden ominaisuuksia:

Tässä vaiheessa voit valita korvaosan mallin, materiaalin, värin, kiinnitystavan, koukun tai letkun, ventin tyypin ja koon, sekä mahdollisen vetosiiman.

**Huom!** Mikäli haluat valita kehonlämmössä pehmenevän materiaalit, valitse materiaaliksi "Kova" ja kirjoita kommentteihin, että toiveissa olisi Variotherm.

Järjestelmä sulkee automaattisesti pois ne vaihtoehdot, jotka eivät ole yhteensopivia jo valittujen ominaisuuksien kanssa:

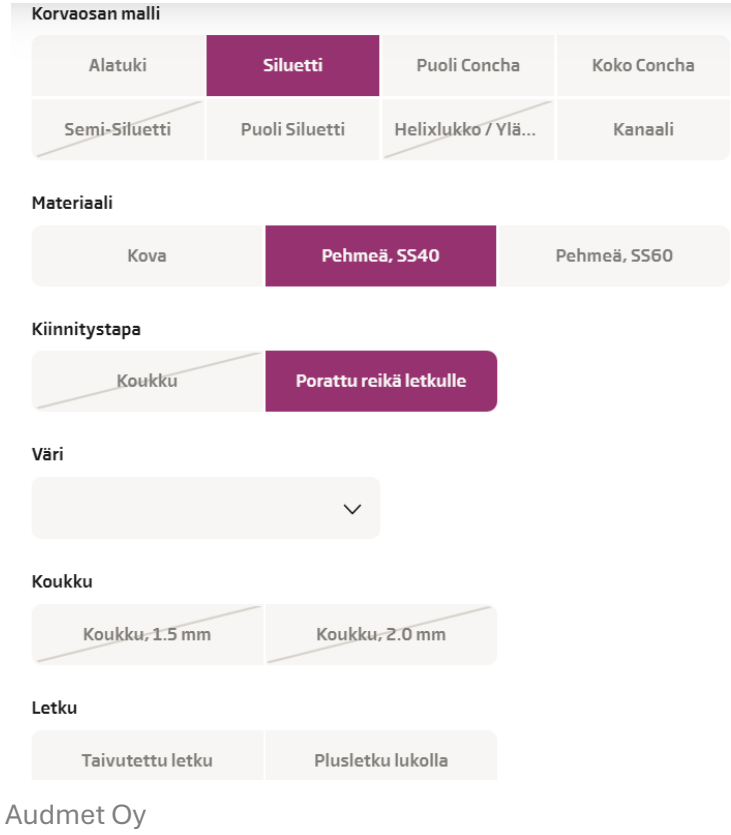

Mikäli haluatkin muuttaa tilaustasi ja valitset ominaisuuden, joka on jo suljettu pois, järjestelmä varmistaa, haluatko tehdä muutoksen:

Tämä vaihtoehto ei ole yhteensopiva aiemmin valitsemasi vaihtoehdon kanssa: Materiaali: Pehmeä, SS40, Kiinnitystapa: Porattu reikä letkulle

#### Haluatko jatkaa jokatapauksessa?

Jos jatkat, yllä oleva valinta poistetaan. Jatka Koukku: Koukku, 1.5 mm

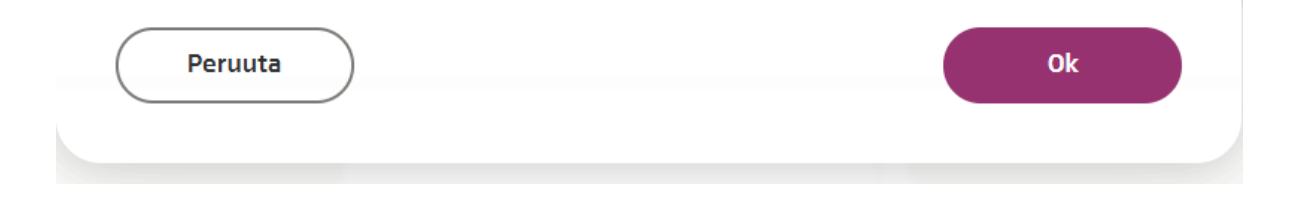

Korvakappaleiden ominaisuudet ovat automaattisesti linkitetty toisiinsa, eli molemmille puolille tulee samat valinnat. Mikäli haluat kappaleista tai osasta korvakappaleiden ominaisuuksia erilaiset, voit poistaa linkityksen käytöstä klikkaamalla tilauksen yläreunassa olevaa ketjun kuvaa siinä vaiheessa, kun kappaleiden ominaisuudet eroavat toisistaan.

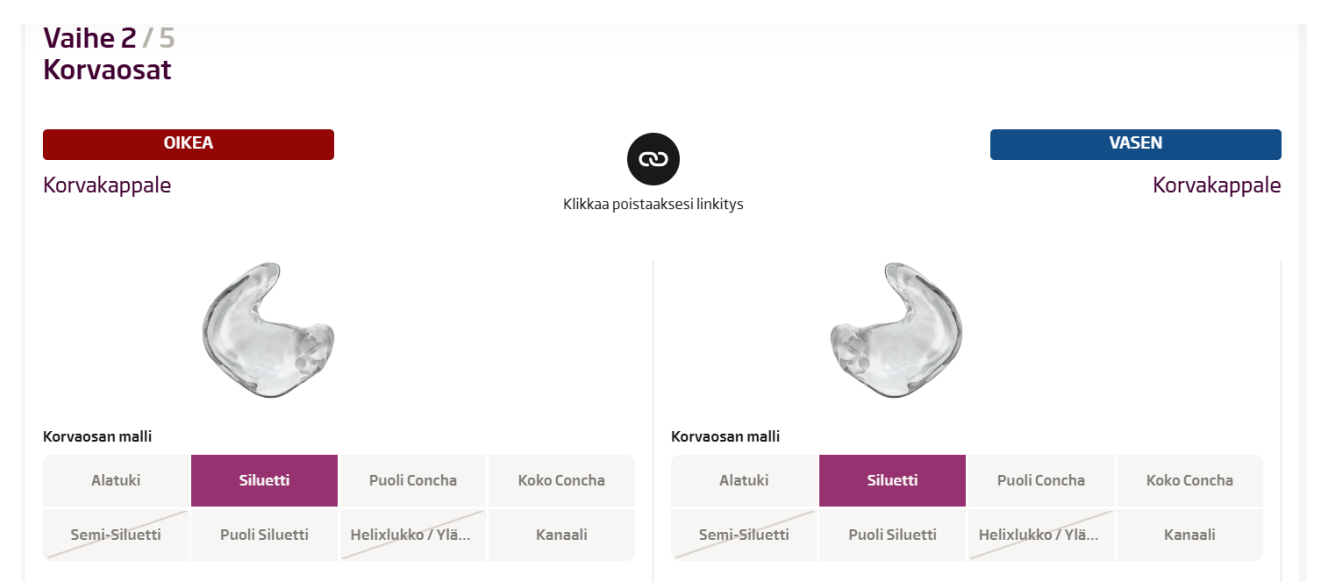

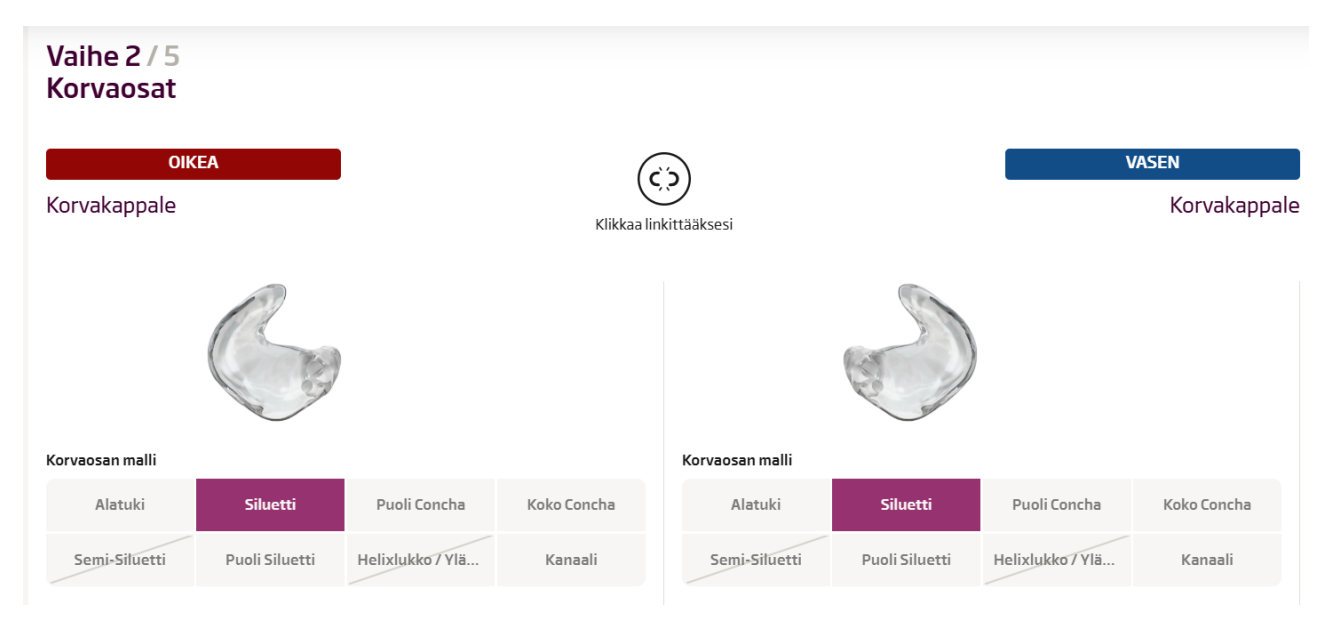

#### Voit palauttaa linkityksen klikkaamalla samaa kohtaa uudestaan:

Kun olet lisännyt toivomasi tuoteominaisuudet, voit siirtyä seuraavaan vaiheeseen klikkaamalla "Seuraava".

| Lakkaus         |               |                 |                 | Lakkaus         |               |                 |                 |
|-----------------|---------------|-----------------|-----------------|-----------------|---------------|-----------------|-----------------|
| Lakkaus, kova   | Mattapinta    | Lakkaus, pehmeä | Nanolakka       | Lakkaus, kova   | Mattapinta    | Lakkaus, pehmeä | Nanolakka       |
| Vetosiima       |               |                 |                 | Vetosiima       |               |                 |                 |
| Pitkä (10 mm)   | Ei vetosiimaa | Lyhyt (5 mm)    | Keskipituinen ( | Pitkä (10 mm)   | Ei vetosiimaa | Lyhyt (5 mm)    | Keskipituinen ( |
| Ventin tyyppi   |               |                 |                 | Ventin tyyppi   |               |                 |                 |
| Normaali ventti | Suljett       | u ventti        | Avoin ventti    | Normaali ventti | Suljett       | u ventti        | Avoin ventti    |
| Ventin koko     |               |                 |                 | Ventin koko     |               |                 |                 |
| Avoin ventti    | 0.8 mm        | 1.4-mm          | 1.8-mm          | Avoin ventti    | 0.8 mm        | 1.4 mm          | 1.8 mm          |
| 2.4 mm          | 3.0 mm        | 4.0 mm          | Suljettu ventti | 2.4 mm          | 3.0 mm        | 4.0-mm          | Suljettu ventti |
|                 |               |                 |                 |                 |               |                 |                 |
|                 |               |                 |                 |                 |               |                 |                 |
|                 |               |                 |                 |                 |               | Edellinen       | Seuraava        |

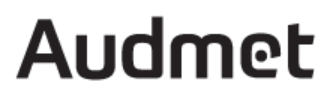

Mikäli jokin kenttä on jäänyt täyttämättä, MyOticon ei päästä sinua seuraavalle sivulle, vaan muistuttaa sinua puuttuvista valinnoista:

| Väri                                             |
|--------------------------------------------------|
|                                                  |
| Koukk Tämä on pakollinen kenttä                  |
| Koukku, 1.5 mm Koukku, 2.0 mm                    |
| Letku                                            |
| Taivutettu letku Plusletku lukolla               |
| Lakkaus Tämä on pakollinen kenttä                |
| Lakkaus kaus Mattaninta Lakkaus nohmoi Nanolatka |
|                                                  |

Seuraavassa vaiheessa pääset syöttämään korvakäytävän ja helix-osan pituudet:

| 1 2                         | 3                     | 4                 | 5                |             |
|-----------------------------|-----------------------|-------------------|------------------|-------------|
| Tervetuloa Kor              | rvaosat Lisävalinnat  | Loppukäytt        | äjän tiedot Yhte | enveto      |
| Vaihe 3 / 5<br>Lisävalinnat |                       |                   |                  |             |
| Korvakäytäväosan pituus     |                       | Helix-osan pituus |                  |             |
| Pitkä                       | Keskipitkä            | Pitkä             | Keskipitkä       | Lyhyt       |
| Lyhyt                       | Korvamallin mittainen |                   |                  |             |
|                             |                       |                   |                  |             |
|                             |                       |                   | Edellin          | en Seuraava |

#### Asiakkaan tiedot

Seuraavaksi pääset lisäämään asiakkaan nimen tai muun tunnistetiedon, lisähuomautuksia tilaukseen liittyen sekä tiedot miten toimitat korvamallit meille.

#### Lisähuomautukset

Lisähuomautuksiin voi kirjoittaa tilaukseen liittyviä kommentteja, joita ei ole vielä edellisissä vaiheissa valittu. Tähän voi merkitä tiedon porrastetusta ventistä tai muista erityistoiveista.

#### Sivu 10

| Lisähuomautukset<br>Huomioithan, että tilauksien, joissa on lisähuomautuksia tai kommentteja, toimitus saattaa<br>kestää kauemmin manuaalisen työn vuoksi. |
|----------------------------------------------------------------------------------------------------|
| Tekstikenttä                                                                                                    |
| 07500                                                                                                    |

#### Korvamallien toimitus

Voit lisätä skannatut mallit tilaukselle liitteenä, lähettää mallit postilla, tai käyttää jo olemassa olevia korvamalleja.

Mikäli korvamallit lisätään skannattuina tiedostoina, on sallittu tiedostomuoto .STL . Suurin sallittu tiedostokoko on 8 MB. Voit nimetä skannatut mallit haluamallasi tavalla. Skannaustiedostojen nimien ei tarvitse sisältää asiakkaan nimeä tai henkilötietoja.

Käytettäessä jo olevia korvamalleja, sinun tulee tietää asiakkaan edellisten, meillä valmistettujen korvakappaleiden sarjanumerot. Säilytämme korvamalleja noin kaksi vuotta, mutta emme takaa, että kaikki korvamallit meiltä löytyvät. Mikäli malleja ei löydy, olemme yhteydessä sinuun.

| Liitä tiedostoja                                         | Lähetä kuriirilla/postilla                                                                                       | a Käytä olemassa ole    | via korvamalleja                                                                                                    |
|----------------------------------------------------------|----------------------------------------------------------------------------------------------------|-------------------------|----------------------------------------------------------------------------------------------------|
| Oikea<br>Liitä oikean puoleinen Hyv<br>Suu<br>Tie<br>Tie | äksytyt muodot: hps, stl<br>rin sallittu koko: 8 MB<br>doston nimen maksimipituus 255<br>dostojen maksimimäärä 2 | Liitä vasemman puolinen | Vasen<br>Hyväksytyt muodot: hps, stl<br>Suurin sallittu koko: 8 MB<br>Tiedoston nimen maksimipituus 25!<br>Tiedostojen maksimimäärä 2 |
|                                                          |                                                                                                    |                         |                                                                                                    |

#### Audiogrammi

MyOticonissa on mahdollisuus lisätä tilaukselle myös asiakkaan audiogrammi. Tämä kenttä on pakollinen vain, jos ventin koko -kohdassa on valittu, että valmistaja päättää. **Muuten audiogrammia** ei tarvitse/kannata lähettää.

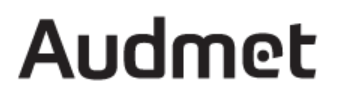

#### Tilauksen loppuun saattaminen

Viimeisessä vaiheessa pääset tarkistamaan tilauksesi tiedot. Mikäli huomaat, että jokin tieto vaatii muutosta, pääset edellisiin vaiheisiin klikkaamalla sivun alareunan "Edellinen" -painiketta:

| Lisätuotteet ja tied                                                   | lot                                 |  |                                       |
|------------------------------------------------------------------------|-------------------------------------|--|---------------------------------------|
| Lisävalinnat Muokkaa<br>Korvakäytäväosan pituus:<br>Helix-osan pituus: | Korvamallin mittainen<br>Keskipitkä |  |                                       |
| Tiedostot ja liitteet                                                  | t                                   |  |                                       |
| Mallit Muokkaa<br>Lähetä kuriirilla:                                   |                                     |  |                                       |
| Audmet Oy, PL 408, 00811 H                                             | Helsinki                            |  |                                       |
|                                                                        |                                     |  | Edellinen Seuraava: Lisää ostoskoriin |

Mikäli tilaus on kunnossa ja kaikki tiedot oikein, voit lisätä tuotteen ostoskoriin klikkaamalla "Seuraava: Lisää ostoskoriin". Tämän jälkeen voit päättää teetkö toisen tilauksen, vai lähetätkö tällä kertaa vain tämän yhden tilauksen.

### Ostoskori

Ostoskorista löydät kaikki tilaukset, jotka on tehty, mutta joita ei ole vielä lähetetty. Voit tarkistaa tilauksen vielä tässä kohtaa ja tarvittaessa muokata tilausta klikkaamalla "Muokkaa tilaustasi". Mikäli et haluakaan tilata kyseistä tuotetta, voit poistaa sen tuotteen yläpuolella, oikeassa yläkulmassa olevalla roskakori-kuvakkeella.

| Tilaus loppuk | äyttäjälle Tiina Testaaja                                    | Muokkaa tilaustasi |                       | (                                | Û |
|---------------|--------------------------------------------------------------|--------------------|-----------------------|----------------------------------|---|
|               | Tuote                                                        |                    |                       | Kappalemäärä                     |   |
| 6             | <b>Korvakappale</b><br>163282<br>Läpinäkyvä<br>Ei Faceplatea |                    | <u>Näytä tiedot</u> ✓ | 2                                |   |
|               |                                                              |                    |                       | Arvioitu toimituspäivä 13-05-202 | 5 |

## Tilaaminen

Kun olet tarkistanut tilauksen/tilausten tiedot, voit siirtyä eteenpäin.

### Osoitetiedot

Seuraavassa vaiheessa pääset valitsemaan laskutus- ja toimitusosoitteen. Toimipisteesi yleisimmin käytössä olevat laskutus- ja toimitusosoitteet pitäisi löytyä alasveto valikosta.

#### Puuttuva laskutusosoite

Mikäli listasta puuttuu haluamasi laskutusosoite, kirjoita tämän laskutusosoitteen tiedot Lisähuomautukset -kenttään, niin voimme lisätä kyseisen osoitteen toimipisteellesi.

Audmet Oy Linnanrakentajantie 2 00880 HELSINKI

info@audmet.fi puh. 09 2786 200

| ivu 12                                                 |                        | MyOticon-til                           | ausportaali       | Aud              | met |
|--------------------------------------------------------|------------------------|----------------------------------------|-------------------|------------------|-----|
| Laskutustiedot                                         |                        |                                        | Toimitustiedot    |                  |     |
| Laskutusosoite                                         |                        |                                        | Toimitusosoite    |                  |     |
|                                                        |                        | ~                                      |                   |                  | ~   |
|                                                        |                        |                                        |                   |                  |     |
| Huomioithan, että tilauksien, joissa on lisähuomautuks | ia tai kommentteja, to | imitus saattaa kestää kauemmin manuaal | isen työn vuoksi. |                  |     |
| Yksilöllinen tilaus henkilölle <b>Tiina Testaaj</b> a  | a (Normaali toimitusa  | ka 7 työpäivän kuluessa)               |                   |                  |     |
| Tarvittaessa valitse toivottu toimituspäivä            |                        | Ostotilaus                             |                   | Lisähuomautukset |     |
| dd-mm-yyyy                                             | È                      | Syötä ostotilausnumero / viiten        | umero             | Tekstikenttä     |     |
|                                                        |                        |                                        |                   | 0/500            |     |

#### Muu toimitusosoite

Mikäli haluat, että tuote lähtee asiakkaalle kotiin, valitse toimitusosoitteeksi "Muu osoite". Tämän jälkeen avautuu kenttä, johon voi täyttää asiakkaan osoitetiedot. On tärkeää täyttää myös loppuasiakkaan puhelinnumero, jotta paketin toimittaja voi tarvittaessa olla asiakkaaseen yhteydessä.

| Toimitustiedot |           |                  |        |
|----------------|-----------|------------------|--------|
| Toimitusosoite |           |                  |        |
| Uusi osoite    |           |                  | $\sim$ |
|                |           |                  |        |
| Nimi           | Osoite    |                  |        |
| Sähköposti     | Postinume | Postitoimipaikka |        |
| Puhelinnumero  |           |                  |        |
|                |           |                  |        |

Mikäli toivot uutta pysyvää toimitusosoitetta, voit kirjoittaa osoitetiedot "Uusi osoite" -kenttään ja kirjoittaa tämän jälkeen lisähuomautuksiin, että toivoisit tämän osoitteen olevan tulevaisuutta varten valmiiksi toimitusosoitelistauksessa.

Huom! Mikä olet tilaamassa useampaa tuotetta samanaikaisesti, toimitusosoite vaikuttaa kaikkiin. Mikäli toivot kotiin toimitusta, tee tämä tilaus erillisenä.

### Ostotilausnumero ja toivottu toimituspäivä

Tässä vaiheessa tilausta voit kirjoittaa tilaukselle myös toivotun toimituspäivämäärän, sekä ostotilausnumeron / viitenumeron tilaukselle.

Huomioithan, että toimituspäivämäärä tulee olla ennen varsinaista sovituspäivää, jotta tuote ehtii varmasti perille.

#### Sivu 13

## Audmet

Voit tilata kerralla useampia yksilöllisiä tilauksia, jolloin ne ovat omilla riveillään, ja pääset syöttämään oman tilausnumeron/viitenumeron/ostotilausnumeron jokaiselle tuoteriville erikseen.

| 4 Tuotetta                                                                                                    |        |                                                     |   |                                                                                                   |                                         |              |
|----------------------------------------------------------------------------------------------------|--------|-----------------------------------------------------|---|---------------------------------------------------------------------------------------------------|-----------------------------------------|--------------|
| Laskutustiedot<br>Laskutusteite<br>Päänmaaahyhtestähke<br>osmazaatei näisie oossaan                                                                                               |        |                                                     | × | Toimituustiedot<br>Toimituusoite<br>TAYS Kuulokeskus<br>Kuulokeskus PHE, JAYE Bouatu 22 TAMPERE N |                                         | ~            |
| nuontothan; että stavisen jaesa ai hähuonautoksia tai konnoentoja, tuointoi saartaa keettä kuuennoi nauuatien työn vuoke<br>Visiolilleisen totoa kuontukoimmuojala<br>did mm yyyy | 4<br>1 | Ostetilaus<br>Sylötä ostotilausnumero / viitenumero |   |                                                                                                   | Laihumanker<br>Techtentä                |              |
| Vksilöllinen tilaus henkilölle Tarmo Testaaja pomuat sontu-saka 7 ykjävän kulensa<br>rantmassa valte tuloettu soittuvajävä<br>dé min yyyy                                         |        | ostetilaus<br>Syötä ostotilausnumero / viitenumero  |   |                                                                                                   | onze<br>Lichumanker<br>Technetä<br>onze |              |
| (Heyelikaa Hilestitasi                                                                                                    |        |                                                     |   |                                                                                                   |                                         | Lähetä takus |

Kun tarvittavat tiedot on syötetty, voit lähettää tilauksen eteenpäin painamalla "Lähetä tilaus".

## Tilausvahvistus

Seuraavaksi voit tulostaa tilausvahvistuksen. Mikäli olet valinnut korvamallien toimitustavaksi postituksen, tulosta tilausvahvistus lähetyksen mukaan.

Tästä eteenpäin käsittelemme tilaustasi ruudussa näkyvällä tilausnumerolla. Mikäli sinulla on kysyttävää tilauksesta, suosittelemme käyttämään ensisijaisesti tilausnumeroa yhteydenotoissa.

## Yksilöllisen kuulokojeen tilaaminen

Yksilöllisen kuulokojeen tilausprosessi sujuu samalla tavalla kuin korvakappaleiden ja mikrokorvakappaleiden tilaus. Voit seurata tilauksen etenemistä palkista.

Jotkut ominaisuudet ovat kohdan ainoita vaihtoehtoja, jolloin ne ovat automaattisesti valittuina. Näiden on tarkoitus toimia muistutuksena kojeen ominaisuuksista (kuvassa esimerkkinä kojeiden välinen langattomuus).

Järjestelmä sulkee automaattisesti pois vaihtoehtoja jo tekemiesi valintojen perusteella (Kuvassa esimerkkinä Bluetoothin valinta, joka poissulkee induktiokela -vaihtoehdon).

#### Vaihe 3 / 8 Yhdistettävyys

| OIKEA                         |        |
|-------------------------------|--------|
| Own ITE HS                    |        |
|                               |        |
| Kojeiden välinen langattomuus |        |
| NMFI                          |        |
| 2.4 GHz Bluetooth             | _      |
| Kyllä                         | Ei     |
| Induktiokela                  |        |
| Ei                            | T-kela |
|                               |        |

### Kuulokojeen tilaaminen

Valitse haluamasi koje joko tuoteperheen tai mallin mukaan:

| oticon                   |                        |                     |
|--------------------------|------------------------|---------------------|
| 🙆 Etusivu                | BTE & RITE             | ITE<br>Own SI       |
|                          | Real                   | Own                 |
| ि Tarkastele tilauksia > | Play PX                | Tilaa mallin mukaan |
| ♀ Laitteet >             | Opn S<br>CROS          | cic                 |
| 🚯 Laskutuksen hallinta 〉 | Xceed                  | ITC<br>ITE HS       |
| م∯ Markkinointi >        | Xceed Play             | ITE FS              |
| ဂုံပို Sovitusohjelma    | Tilaa mallin mukaan    |                     |
|                          | miniRITE<br>miniRITE R |                     |
|                          | miniRITE T             |                     |

Voit valita tilauksen tyypin kolmesta vaihtoehtosta: Varastotilaus, Vain kuulokoje (asiakkaan nimellä) tai kuulokoje korvakappaleella.

Varastotilauksen ja "Vain kuulokoje" tilauksen erona on, että Varastotilauksella tilatuille kojeille tulee kaikille yksi sama viite/ostotilausnumero, kun taas tilatessa "Vain kuulokoje" tilaustavalla, saat jokaisen tilauksen omana tilauksena, joilla on oma viite/ostotilausnumero. Tällöin tilaukselle tulee myös asiakkaan nimi.

#### Sivu 15

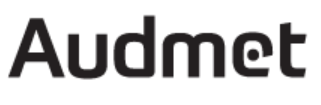

Mikäli haluat tilata asiakkaalle samalla kertaa korvakappaleen ja kuulokojeen, voit käyttää tilaustapaa "Koje korvakappaleella" tai tilata korvakappaleen erikseen ja kojeen erikseen.

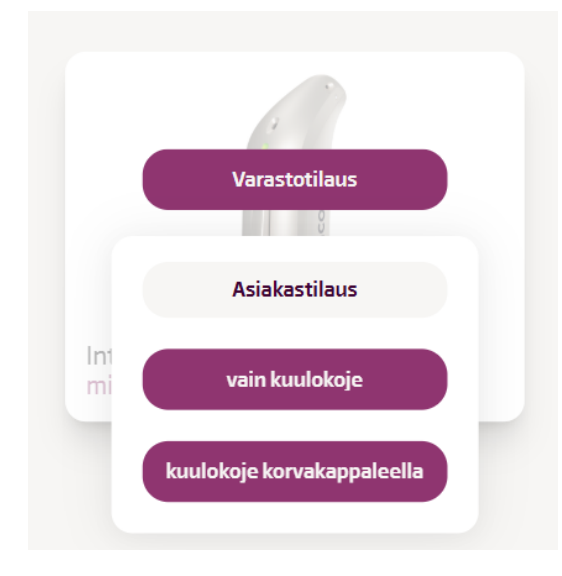

Valitessasi Varastotilauksen tai "Vain koje" -tilauksen, pääset valitsemaan kojeen teknologiatason, värin, lisälaitteet, sekä kuulokkeet ja tipit. "Vain koje" tilauksessa pääse myös tässä näkymässä määrittämään asiakkaan nimen.

Kaikki valintasi tulevat oikealla puolella olevan "Lisää ostoskoriin" painikkeen alle. Kun kaikki tarvittavat tuotteet ovat "Lisää ostoskoriin" painikkeen alla, voi painaa "Lisää ostoskoriin" -painiketta.

| Intent      | miniRITE                                                     |     |                         |       |                      |    |                    |  |
|-------------|--------------------------------------------------------------|-----|-------------------------|-------|----------------------|----|--------------------|--|
| ٥           | Teknologiataso<br>1                                          | 2   | 3                       | 4     | Valitse väri<br>Väri | ~  | Maara<br>— 1 +     |  |
| Latauslaite |                                                              |     |                         |       |                      |    |                    |  |
| 1           | OTICON SMARTCHARGER MINIRITE<br>OTICON SMARTCHARGER MINIRITE |     |                         |       |                      |    | Maara<br>— 0 +     |  |
| 1           | OTICON CHARGER MINIRITE<br>OTICON CHARGER MINIRITE           |     |                         |       |                      |    | Maara<br>— 0 +     |  |
| Kuulokkeetj | a letkut                                                     |     |                         |       |                      |    |                    |  |
| Olics       | Valitse kuuloke<br>60 85                                     | 100 | Valitse pituus<br>0 1 2 | 3 4 5 |                      |    | Määrä<br>— 1 +     |  |
| 1           | Valitse kuuloke<br>60 85                                     | 100 | Valitse pituus<br>0 1 2 | 3 4 5 |                      |    | Maara<br>— 1 +     |  |
|             |                                                              |     |                         |       |                      | Us | iä toinen kuuloke  |  |
| Tipit       |                                                              |     |                         |       |                      |    |                    |  |
|             | Malli ja ventti<br>Valitse malli ja ventti                   | ~   | Valitse koko<br>5 6 8   | 10 12 |                      |    | Maära<br>— 1 +     |  |
|             |                                                              |     |                         |       |                      |    | Lisää toinen tioni |  |

Huomioithan, että BTE-kojeissa sinun ei tarvitse valita koukkua, sillä se tulee automaattisesti kojeen mukana.

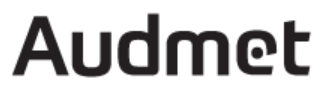

Tämän jälkeen voit tehdä toisen tilauksen, tai siirtyä ostoskoriin. Tämän jälkeen noudata samoja ohjeita, kun korvakappaleen tilaamisessa on "Ostoskori"- kohdasta lähtien.

### Kojeen ja korvakappaleen tilaaminen

Tilatessasi sekä kojeen, että korvakappaleen, on näkyvissä sama tilauksen etenemisen seuraamista helpottava palkki. Ensimmäisenä valitset kojeen tiedot, jonka jälkeen siirryt korvakappaleen tietoihin. Tilausprosessi sujuu samankaltaisesti kuin yksilöllisten tuotteiden tilaaminen.

|                         | 2               | 3                    | 4         | 5            | 6            | 7                     | 8          |
|-------------------------|-----------------|----------------------|-----------|--------------|--------------|-----------------------|------------|
| rvetuloa                | Laitteet        | Kuulokkeet ja letkut | Korvaosat | Lisälaitteet | Lisävalinnat | Loppukäyttäjän tiedot | Yhteenveto |
| aihe 1 / 8<br>ervetuloa |                 |                      |           |              |              |                       |            |
| litse tilauksen tyyppi  |                 |                      |           |              |              |                       |            |
| Vaineikee               | Rinau yaaling 🖉 | Vainvaran            |           |              |              |                       |            |
| vainoikea               | Binauraaliner   | vain vasen           |           |              |              |                       |            |
| 0                       | 00              | 0                    |           |              |              |                       |            |
|                         |                 | POS-kojeen           |           |              |              |                       |            |
|                         |                 |                      |           |              |              |                       |            |

### Tehdyn tilauksen seuraaminen

Voit seurata tilauksen etenemistä MyOticonin Tarkastele tilauksia -osiosta (Ostotilaushistoria):

| oticon                                   |   |                                            |   |
|------------------------------------------|---|--------------------------------------------|---|
| 습 Etusivu                                |   | Tarkastele tilauksia<br>Ostotilaushistoria | ì |
| ျိုာ Tuotteet                            | > | Huoltotilaushistoria                       |   |
| 🕞 Tarkastele tilauksia                   | < |                                            | n |
| & Laitteet                               | > |                                            | t |
| ्र्हे <sub>छि</sub> Laskutuksen hallinta | > |                                            | 5 |
| 🖑 Markkinointi                           | > |                                            |   |
| <sup>ရုံ</sup> နှို Sovitusohjelma       |   |                                            |   |

#### Sivu 17

## Audmet

Tästä osiosta näet kaikki toimipisteesi tilaukset, et ainoastaan omia tilauksiasi.

|                    | Avoimet      | tilaukset 119       | Toimitetut 0 | Toimitetut       | ja laskutetut tilaukset 1330   | Perutut tilaukset | З                          |               |
|--------------------|--------------|---------------------|--------------|------------------|--------------------------------|-------------------|----------------------------|---------------|
|                    |              |                     |              |                  |                                |                   |                            |               |
|                    |              |                     |              |                  |                                | Tuloks            | ia per sivu 10 ∨ Lajittele | l'ilauspäivär |
| Tilauspäivämäärä ↓ | Tilausnumero | Loppukäyttäjän nimi |              | Tilauksen tekijä | Ostotilausnumero / viitenumero | Tila              | Toimituspäivämäärä         | Toimin        |
| 30-04-2025         | SOR000130202 |                     |              |                  |                                | Avoin             |                            | :             |
| 29-04-2025         | SOR000130199 |                     |              |                  |                                | Avoin             | -                          | :             |
| 29-04-2025         | SOR000130196 |                     |              |                  |                                | Avoin             | -                          | :             |
| 29-04-2025         | SOR000130200 |                     |              |                  |                                | Vahvistettu       | -                          | :             |
| 29-04-2025         | SOR000130198 |                     |              |                  |                                | Vahvistettu       |                            | :             |

Avoimissa tilauksissa tila "Avoin" tarkoittaa, että tilausta ei vielä ole otettu käsittelyyn. Mikäli tila on "Vahvistettu" on tilaus otettu käsittelyyn.

Mikäli tilauksen tila on Avoin, sitä voidaan vielä muuttaa tai se voidaan perua. Tässä tapauksessa laita viestiä osoitteeseen <u>tilaukset@audmet.fi</u>. Mikäli tilauksen tila on Vahvistettu ja tilaus on otettu käsittelyyn, ei sitä voida enää perua tai muuttaa.

Klikkaamalla tilausta pääset tutkimaan tilauksen tietoja tarkemmin.

| Tilausyhteenveto<br>Tilauspäivämäärä 30-04-2025<br>Tilauksen tekijä<br>Asiakasnumero<br>Asiakastili | Tilauksen tila<br>Avoin |                     |                        | Til<br>Läl | ausvahvistus<br>hetyslistat (0) | 0     |   |
|----------------------------------------------------------------------------------------------------|-------------------------|---------------------|------------------------|------------|---------------------------------|-------|---|
| Laskutusasiakas                                                                                     | Toimituspaikka          |                     | (                      | Ти         | losta tilaus                    | 0     | ) |
|                                                                                                    | Tilauksen yleiskatsaus  | Lähetyksen seuranta |                        |            |                                 |       |   |
| Kuvaus                                                                                              |                         |                     | Loppukäyttäjän<br>nimi | Puoli      | Tuotenumero                     | Määrä |   |
| Oticon Mould<br><u>Näytä tiedot</u> ✓                                                               |                         |                     | Tiina Testaaja         | Oikea      | 163282                          | 1     |   |
| Oticon Mould<br><u>Näytä tiedot</u> ∨                                                               |                         |                     | Tiina Testaaja         | Vasen      | 163282                          | 1     |   |

Mikäli et aiemmassa vaiheessa tulostanut tilauksen tietoja, pääset tulostamaan sen "Tulosta tilaus" - painikkeen kautta.

### Toimitetut tilaukset

Kun tilaus on toimitettu, se siirtyy välilehdelle "Toimitetut" tai mikäli sen on myös laskutettu, se siirtyy välilehdelle "Toimitetut ja laskutetut". Voit myös käyttää hakutoimintoa löytääksesi haluamasi tilauksen. Hakukenttään voit syöttää tilaajan käyttäjätunnuksen, tilausnumeron tai asiakkaan nimen. Haku etsii samalla kertaa tilauksia sekä avoimista, toimitetuista, peruutetuista, että laskutetuista ja toimitetuista tilauksista.

| Sivu 18                                     |                              | MyOticon-tilaus            | sportaali                      | Aud                                 | met                          |
|---------------------------------------------|------------------------------|----------------------------|--------------------------------|-------------------------------------|------------------------------|
| Tilaushistoria   Takaisin   Etusivu > Tilau | <b>a</b><br>shistoria        |                            |                                | Asiakastili                         | D Tuote(tta)<br>Ostoskorissa |
| Valitse ajanjakso<br>Päivästä Päivään       | Ë                            |                            |                                | Etsi tilaus (tilaaja/nimi/tilausnur | nero) Q                      |
|                                             | Avoimet tilaukset 119        | Toimitetut 0 Toimitetut ja | askutetut tilaukset 1330       | Perutut tilaukset 3                 |                              |
|                                             |                              |                            |                                | Tuloksia per sivu 10 🗸 🛛 Lajit      | tele Tilauspäivämäärä $\vee$ |
| Tilauspäivämäärä ↓ 🛛 Tila                   | usnumero Loppukäyttäjän nimi | Tilauksen tekijä           | Ostotilausnumero / viitenumero | Tila Toimituspäivämäär              | ä Toiminnot                  |

Klikkaamalla yksittäistä tuotetta, pääset tarkistamaan milloin tuotteet on lähetetty:

|                                    |                                             | Tilauksen yleiskatsaus      | Lähetyksen seuranta       |                |  |
|------------------------------------|---------------------------------------------|-----------------------------|---------------------------|----------------|--|
| Toimitus                           |                                             |                             |                           |                |  |
| Toimituksen numero<br>SPS000152980 | <b>Seurantalinkki</b><br>1Z0W640W0410703814 | Toimituspäivä<br>23-01-2025 | <b>Tila</b><br>Laskutettu | 🗄 Lähetyslista |  |
| Näytä toimituksen tiedot 🗸         |                                             |                             |                           |                |  |
|                                    |                                             |                             |                           |                |  |

## Markkinointi

MyOticonin kautta pääset lataamaan Oticonin kuvapankin kuvia.

| oticon                 |                              | nenta,                            |                                 |                                       |
|------------------------|------------------------------|-----------------------------------|---------------------------------|---------------------------------------|
| 合 Etusivu              | Markkinointi<br>Markkinointi |                                   |                                 | _                                     |
| D Tuotteet             | > Ladattavat materiaalit     | , <sup>553</sup> ()<br>()         | uusi<br>Otison                  | Osallistu elämää<br>entistä aktiivise |
| 🕞 Tarkastele tilauksia | >                            | ita Takuu(ta)<br>umpeutuu<br>pian | Own SI™O                        | Oticon<br>Intent™                     |
| & Laitteet             | >                            | oa                                |                                 |                                       |
| 🕞 Laskutuksen hallinta | >                            |                                   |                                 |                                       |
| 📣 Markkinointi         | <                            | 0                                 | Tilaa tuotteita tai tarvikkeita |                                       |
| †မှို Sovitusohjelma   |                              | -                                 |                                 |                                       |
|                        |                              | →                                 | BTE&RITE ITE                    |                                       |
|                        |                              | →                                 | Intent Own SI<br>Real Own       |                                       |

Voit halutessasi ladata kerella useamman kuvan:

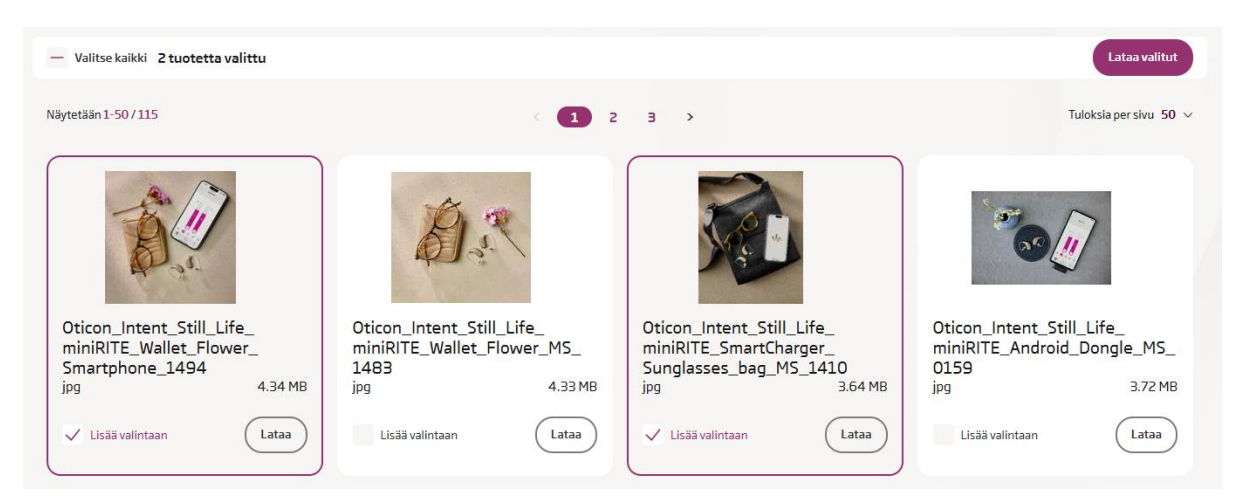

#### Tai ladata kuvia yksitellen

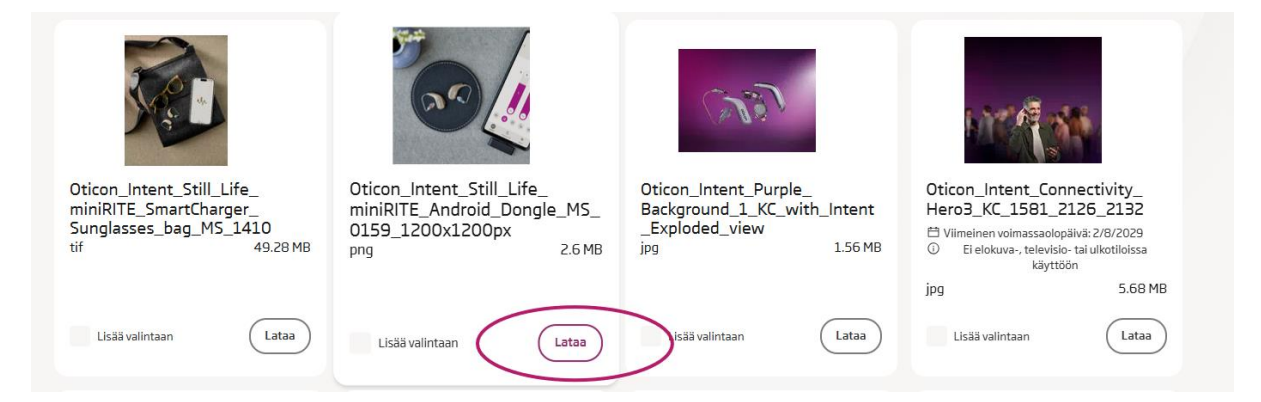

## Sovitusohjelma

MyOticonista pääset myös lataamaan Genie-sovitusohjelman. Löydät lisäksi Genien asennusohjeet ja järjestelmävaatimukset, sekä tietoa sovitusohjelman uusista ominaisuuksista.

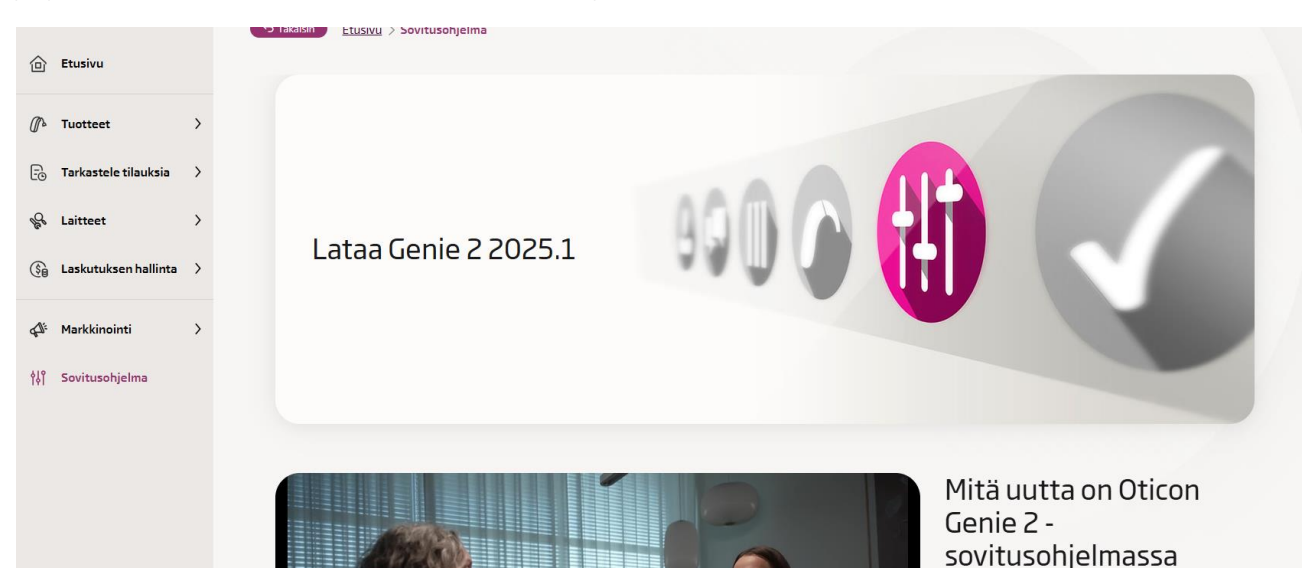

Audmet Oy Linnanrakentajantie 2 00880 HELSINKI

<u>info@audmet.fi</u> puh. 09 2786 200 Y-tunnus 0668984-9

#### Sivu 20

### Laskutuksen hallinta

Tämä vaihtoehto ei ole näkyvissä oletuksena.

Halutessasi saat MyOticoniin näkyville Laskutuksen hallinnan. Kyseisestä osiosta voit tutkia sekä laskuja, että hyvityslaskuja. Voit myös tallentaa ja tulostaa laskuja MyOticonin kautta.

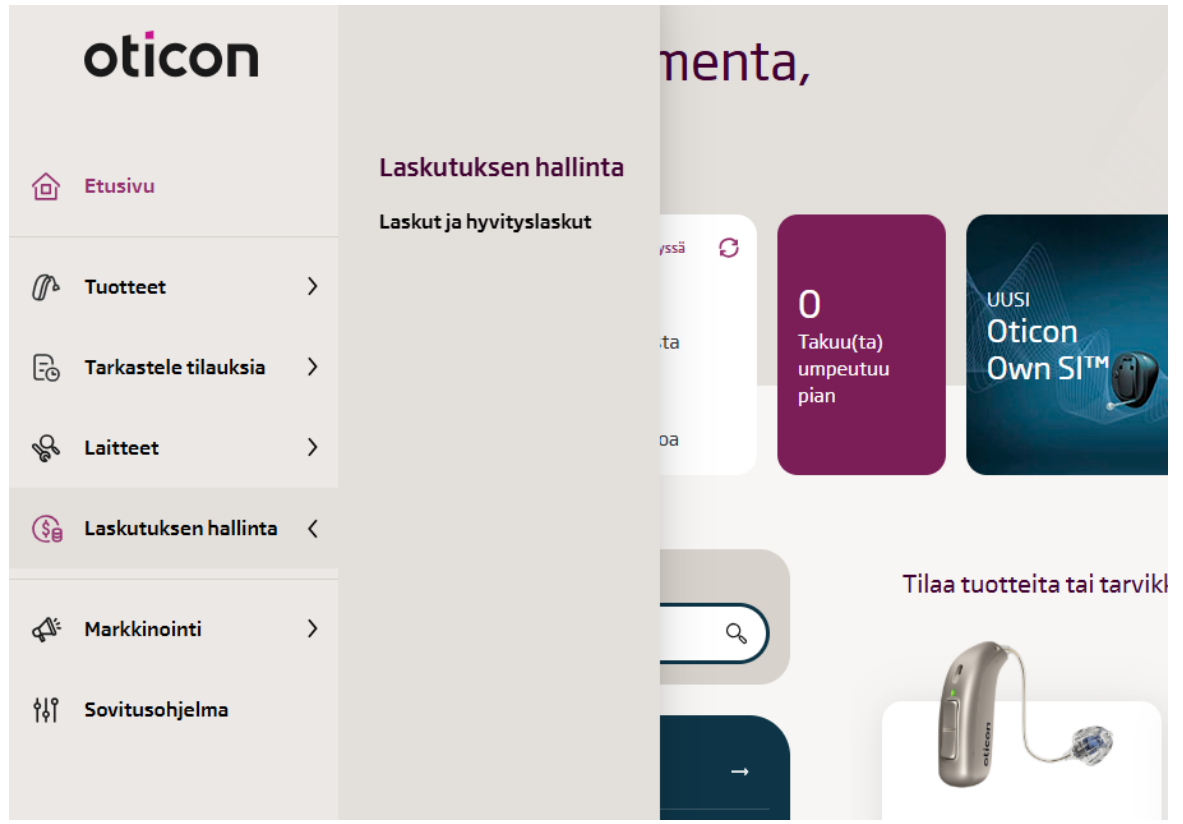

### Profiilin tiedot

Pääset tarkastelemaan profiilisi tietoja vasemmasta alakulmasta, nimesi kohdalta. Sieltä pääset tarkastelemaan myös mihin toimipisteisiin sinulla on pääsy. Lisäksi pääset muokkaamaan viestintäasetuksia, eli sitä, milloin saat automaattisähköpostiviestejä MyOticonista.

|                                                                                                    | -                                  |                            |  |  |
|----------------------------------------------------------------------------------------------------|------------------------------------|----------------------------|--|--|
| Ilmoitusasetukset                                                                                                    |                                    | Muokkaa viestintäasetuksia |  |  |
| Lähetämme sähköposti-ilmoituksia, kun tilauksesi tila muuttuu. Alla voit säätää ilmoitusten tiheyttä ja tyyppiä, joita haluat vastaanottaa. Huomaa, että asetuksesi koskevat koko MyOticonia. |                                    |                            |  |  |
| Ilmoitusasetukset                                                                                                    |                                    |                            |  |  |
| Yksilölliset tilaukset                                                                                                    | Varastotilaukset                   |                            |  |  |
| Avoin                                                                                                    | Avoin                              |                            |  |  |
| Vahvistettu                                                                                                    | Vahvistettu                        |                            |  |  |
| Käsittelyssä                                                                                                    | Käsittelyssä                       |                            |  |  |
| Lähetetty tai osittain lähetetty                                                                                                    | Lähetetty tai osittain lähetetty   |                            |  |  |
| Laskutettu tai osittain laskutettu                                                                                                    | Laskutettu tai osittain laskutettu |                            |  |  |
| Peruttu                                                                                                    | Peruttu                            |                            |  |  |
| Odottaa                                                                                                    | Odottaa                            |                            |  |  |
|                                                                                                    |                                    |                            |  |  |

Audmet Oy Linnanrakentajantie 2 00880 HELSINKI

info@audmet.fi puh. 09 2786 200

| Sivu 21                                    | MyOticon-tilausportaali                                                                                                    | Audmet |
|--------------------------------------------|----------------------------------------------------------------------------------------------------|--------|
| Ilmoitusasetukset                          |                                                                                                    |        |
| Lähetämme sähköposti-ilmoituksia, kun tila | uksesi tila muuttuu. Alla voit säätää ilmoitusten tiheyttä ja tyyppiä, joita haluat vastaanottaa. Huomaa, että asetuksesi koskevat koko MyOticonia. |        |
| Ilmoitusasetukset                          |                                                                                                    |        |
| Yksilölliset tilaukset                     | Varastotilaukset                                                                                                    |        |
| Avoin                                      | V Avoin                                                                                                    |        |
| ✓ Vahvistettu                              | ✓ Vahvistettu                                                                                                    |        |
| Käsittelyssä                               | Käsittelyssä                                                                                                    |        |
| ✓ Lähetetty tai osittain<br>Iähetetty      | Clahetetty tai osittain                                                                                                    |        |
| Laskutettu tai osittain<br>laskutettu      | V Laskutettu tai osittain                                                                                                    |        |
| V Peruttu                                  | V Peruttu                                                                                                    |        |
| V Odottaa                                  | 🗸 Odottaa                                                                                                    |        |
|                                            |                                                                                                    | Hylkää |

Lisäksi pääset näkemään asiakastilisi yhteystiedot, ja tällä hektellä käytössä olevat laskutus- ja toimitusosoitteet.

## Uloskirjautuminen

Pääset kirjautumaan ulos MyOticonista klikkaamalla vasemmassa alakulmassa olevaa nimeäsi, ja tämän jälkeen klikkaamalla "Kirjaudu ulos".